Mælt er með að skráðar séu í Ískrá þær læknisfræðilegu greiningar sem nemandi er með og er það gert á eftirfarandi hátt.

- Tvísmellt í línu nemandans undir "L…" í bekkjarskrá (mynd 1) en L stendur fyrir "Nemandi með læknisfræðilega greiningu á langvinnu heilbrigðisvandamáli"
- Glugginn ,Greining' opnast og er smellt á ,Bæta inn greiningu' (mynd 2).
- Upp kemur viðvörunargluggi sem spyr hvort notandi vilji bæta við greiningu. Smellt á ,yes' til að skrá greiningu (mynd 3).
- Glugginn ,Skrá greiningu' opnast (mynd 4) og er greiningin valin annaðhvort af flettilistanum eða með því að fara í örina fyrir aftan línuna undir orðaleit og birtast þá yfirflokkar (mynd 4) en þegar farið er í viðeigandi yfirflokk þá birtast þær greiningar sem tengjast yfirflokknum. Ef engin undirgreining á við má tvísmella á yfirflokkinn og nota sem greiningu.
- Tvísmellt er á rétta greiningu og birtist hún þá í greiningarglugganum (mynd 5).
- Sé vitað um lækni barnsins er hann skráður og einnig hvaðan upplýsingar eru fengnar, t.d. móður, föður, kennara o.s.frv. (mynd 5).
- Þegar greining hefur verið skráð er glugganum lokað (x2) og merkist þá X í L reitinn í bekkjarskrá sem segir notanda að neminn sé með læknisfræðilega greiningu á langvinnum heilsuvanda (mynd 6).
- Í heilsufarsskránni er einnig hægt að skrá greiningu. Valinn er hnappurinn "Greining" og er ferlið hið sama

| <b>B</b> e      | ekkjarskrá             |              |            |           |   |                        |              |                                   |       |      |                            |     |      | 8 |
|-----------------|------------------------|--------------|------------|-----------|---|------------------------|--------------|-----------------------------------|-------|------|----------------------------|-----|------|---|
| Be              | kkjarskrá              |              |            |           |   |                        |              |                                   |       |      |                            |     |      |   |
| Umsjónarkennari |                        | Nafn bekkj   | ar Fj.     |           | _ |                        |              |                                   | Fjöld | sams | kipta;                     |     | 0    |   |
| 4               | - SJ                   | 4 - SJ       | 4 - SJ 🗸 5 |           |   | <u>Fræðsla</u> Eyðubli |              | <u>öð</u> * <u>Athuqasemdir</u> * |       |      | Ókláraðir samskiptaseðlar; |     |      |   |
| #               | Nafn                   | Athugasemdir | Samskipti  | Líkamsmat | L | Ónæmi                  | Lífsstílsmat | Hæð/þyngd                         | LÞS   | Sjón | Bólus.staða                | Lyf | Ókl. | ٨ |
| 1               | 1 Finnalli Jónsson     |              | 0          |           |   | 23.09.2016             |              |                                   | 0.0   |      | Fulln.                     |     | 0    | 1 |
| 2               | 2 Finngunnar Pálsson   |              | 0          |           |   |                        |              | 15.06.2016                        | 23.7  | ASK  |                            |     | 0    | 1 |
| 3               | 3 Jónfinna Siggadóttir |              | 0          |           |   |                        |              |                                   | 0.0   |      |                            | Х   | 0    | 1 |

**Mynd 1:** Hér á að skrá læknisfræðilega greiningu á Finngunnar og er tvísmellt á í línuna hans í bekkjarskrá undir L...

| Greining         |            |                                 |             |             | 23       |                                         |
|------------------|------------|---------------------------------|-------------|-------------|----------|-----------------------------------------|
| Greining         | J          |                                 |             |             |          |                                         |
| Nemandi          |            |                                 |             |             |          | lskrá X                                 |
| Finngunn         | ar Pálsson | <mark>Bæta inn greiningu</mark> |             |             |          |                                         |
| Greining         | -          |                                 |             |             |          | Valinn nemandi er; Finngunnar Pálsson ? |
| Færsla           | Greining   | Læknir                          | Upplýsingar | Bréf dags ( | <u>^</u> | Viltu bæta við greiningu?               |
|                  |            |                                 |             |             |          |                                         |
|                  |            |                                 |             |             |          |                                         |
|                  |            |                                 |             |             |          | Yes No                                  |
|                  |            |                                 |             |             |          |                                         |
|                  |            |                                 |             |             | ~        |                                         |
| <u>Samskipti</u> |            | Loka qluqqa                     |             |             |          | Mynd 3: Viðvörunaralugai sem hirtist og |

Mynd 2: Smellt er á ,Bæta inn greiningu'

**Mynd 3:** Viðvörunargluggi sem birtist og spyr hvort bæta eigi við greiningu á valinn nemanda. Smellt á ,yes' ef skrá á greiningu.

| Skrá greiningu                               | 83              |                                                                                                    |                            |  |  |  |  |  |  |  |
|----------------------------------------------|-----------------|----------------------------------------------------------------------------------------------------|----------------------------|--|--|--|--|--|--|--|
| Ný greining                                  |                 |                                                                                                    |                            |  |  |  |  |  |  |  |
| Dagsetning færslu                            |                 | Mynd 4: Til að skrá greiningu er annað hvort farið neðs                                                     | t í flettilistann og valin |  |  |  |  |  |  |  |
| 30.08.2017                                   |                 | með tvísmelli sú greining sem á við. Einnig er hægt að fara í örina í línunni                               |                            |  |  |  |  |  |  |  |
| Greining                                     |                 | undir "Orðaleit" og velja þar yfirflokk og velja síðan und                                                  | lirgreiningu með           |  |  |  |  |  |  |  |
|                                              |                 | tvismelli úr listanum fyrir neðan. Ef engin undirgreining                                                   | á við er hægt að velja     |  |  |  |  |  |  |  |
| Læknir                                       |                 | Þegar rétta areiningin er fundin er tvísmellt á hang og h                                                   | á færist hún í aráa        |  |  |  |  |  |  |  |
|                                              |                 | gluggann undir "Greining"                                                                                   |                            |  |  |  |  |  |  |  |
| Lipplýsingar frá öðrum aðila                 |                 | Ef vitað er um lækninn að baki greiningunni er hann skr                                                     | áður, ef ekki er vitað     |  |  |  |  |  |  |  |
|                                              |                 | um hann þarf að skrá hvaðan upplýsingarnar eru fengn                                                        | ar, t.d. móður, föður,     |  |  |  |  |  |  |  |
| Deff de es                                   |                 | kennara o.s.jrv.                                                                                            |                            |  |  |  |  |  |  |  |
| Bret dags.                                   |                 |                                                                                                    |                            |  |  |  |  |  |  |  |
| •••                                          |                 |                                                                                                    |                            |  |  |  |  |  |  |  |
| Orðaleit                                     |                 |                                                                                                    |                            |  |  |  |  |  |  |  |
|                                              |                 | Yfirflokkar                                                                                                 |                            |  |  |  |  |  |  |  |
| ·                                            | Áverki,         | , eitrun og aðrar tilteknar afleiðingar yfri orsaka<br>nei felin og aðrar tilteknar afleiðingar yfri orsaka |                            |  |  |  |  |  |  |  |
|                                              | Geð- o          | nn, teinn og alongonegar kiniskar og tannsonnamiourstödur, end nokkuð annars staðar<br>og afferlisraskanir  | 1                          |  |  |  |  |  |  |  |
|                                              | Innkirt         | Ja-, næringar og efnaskiptasjúkdómar<br>effer verekenesis aflagenir og litningerfrikk                       |                            |  |  |  |  |  |  |  |
| Aðrar atferlis og geðbrigðaraskanir sem venj | Sjúkde          | ómar í auga og aukaliffærum                                                                                 | ×                          |  |  |  |  |  |  |  |
| Aðrar kvíðaraskanir                          | Sjúkd           | úkdómar í blóðrásarkenti 🔨                                                                                  |                            |  |  |  |  |  |  |  |
| Aðskilnaðarkvíðaröskun í bernsku             | Sjúkd           | ómar í eyra og stikli<br>ómar í húð og húðheð                                                               |                            |  |  |  |  |  |  |  |
| Almenn kvíðaröskun                           | Sjúkd           | ómar í meltingarfærum                                                                                       |                            |  |  |  |  |  |  |  |
| Annað heyrnartap                             | Sjúkd           | úkdómar í taugakerti 🔨                                                                                      |                            |  |  |  |  |  |  |  |
| Asbergers heilkenni                          | Sjúko           | ukdomar i vodva og beinkem og i bandver<br>úkdómar í bvag og kynfærum                                       |                            |  |  |  |  |  |  |  |
| Asmi                                         | Sjúkd           | kdómar í öndunarfærum                                                                                       |                            |  |  |  |  |  |  |  |
| Áráttu- og bráhvggjuröskun                   | Tiltekr<br>Æxli | teknir kvillar með upptök á burðarmálsskeiði<br>xli                                                         |                            |  |  |  |  |  |  |  |
| Átraskanir                                   | Tillekr         | nir smit- og sníklasjúkdómar                                                                                | ~                          |  |  |  |  |  |  |  |
|                                              |                 |                                                                                                    |                            |  |  |  |  |  |  |  |
| <u>Loka glugga Hætta</u>                     | við             |                                                                                                    |                            |  |  |  |  |  |  |  |

## Skrá greiningu Ný greining Dagsetning færslu

| 31.08.2016                                   |
|----------------------------------------------|
| Greining                                     |
| Flogaveiki                                   |
| Læknir                                       |
|                                              |
| Upplýsingar frá öðrum aðila                  |
| Móður                                        |
| Bréf dags.                                   |
|                                              |
| Orðaleit                                     |
| Siúkdómar í taugakerfi                       |
|                                              |
|                                              |
| ^                                            |
| Charcot-Marie-Tooth disease                  |
| Flogaveiki                                   |
| Heilalömun og önnur lömunarheilkenni         |
| Migreni                                      |
| Spinal muscular atrophy og skyld heilkenni ( |
|                                              |
|                                              |
| ~ ~                                          |
| Loka glugga Hætta við                        |

23

**Mynd 5:** Hér er búið að skrá að Finngunnar sé flogaveikur. Smellt var á örina undir orðaleit og valinn yfirflokkurinn ,Sjúkdómar í taugakerfi'. Í kassann undir koma þá þær greiningar sem tengjast yfirflokknum og þar var tvísmellt á ,Flogaveiki' sem færðist þá upp í gráa reitinn undir ,Greining'. Upplýsingarnar voru fengnar frá móður. Síðan var glugga lokað.

|                           | Bekkjarskrá            |                       |           |           |               |            |                                    |            |                 |                                               |             |     |        | 83 |
|---------------------------|------------------------|-----------------------|-----------|-----------|---------------|------------|------------------------------------|------------|-----------------|-----------------------------------------------|-------------|-----|--------|----|
| ł                         | Bekkjarskrá            |                       |           |           |               |            |                                    |            |                 |                                               |             |     |        |    |
| Umsjónarkennari<br>4 - SJ |                        | Nafn bekkja<br>4 - SJ | ar Fj.    | 5 Fra     | Fræðsla Evðub |            | <u>löð</u> * <u>Athugasemdir</u> * |            | Fjöldi<br>Óklár | Fjöldi samskipta;<br>Ókláraðir samskiptaseðla |             |     | 0<br>0 |    |
|                           | # Nafn                 | Athugasemdir          | Samskipti | Líkamsmat | L             | Ónæmi      | Lífsstílsmat                       | Hæð/þyngd  | LÞS             | Sjón                                          | Bólus.staða | Lyf | Ókl.   | ^  |
|                           | 1 Finnalli Jónsson     |                       | 0         |           |               | 23.09.2016 |                                    |            | 0.0             |                                               | Fulln.      |     | 0      | I  |
|                           | 2 Finngunnar Pálsson   |                       | 0         |           | Х             | <b>)</b>   |                                    | 15.06.2016 | 23.7            | ASK                                           |             |     | 0      |    |
|                           | 3 Jónfinna Siggadóttir |                       | 0         |           |               |            |                                    |            | 0.0             |                                               |             | Х   | 0      |    |

**Mynd 6:** Í bekkjarskránni er komið X undir L (Nemandi með læknisfræðilega greiningu á langvinnu heilbrigðisvandamáli) sem gefur til kynna að nemandinn sé með skráða greiningu.